## How-To Guide

## INSPECT

## To Create a test:

**<u>Step 1</u>**: Login to OARS and click on "Assessments" on the top left of screen.

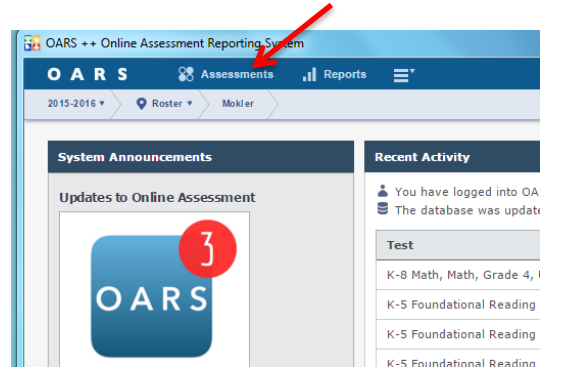

Step 2: Click New Test on the top left of screen. (Make sure you are on "Test & Keys" tab)

| OARS ++ Assessments |                |                       |    |  |  |  |
|---------------------|----------------|-----------------------|----|--|--|--|
| OARS                | Assessments    | , I Reports ■         |    |  |  |  |
| 2015-2016 • •       | ester 🔹 Mokler |                       |    |  |  |  |
| + New               | <              | District Benchmarks   | Те |  |  |  |
| 😵 Test              |                | <b>A</b>              |    |  |  |  |
| 🔎 Key               |                | Test Name             | S  |  |  |  |
|                     |                | Sample                | C  |  |  |  |
| All Subjects        | •              | SBAC Practice         | C  |  |  |  |
| All Courses         | <b>V</b>       | SBAC Practice - Grade | С  |  |  |  |

**Step 3**: Select the subject (CCSS), grade level, and give your test a name. Then click "Automatic Build"

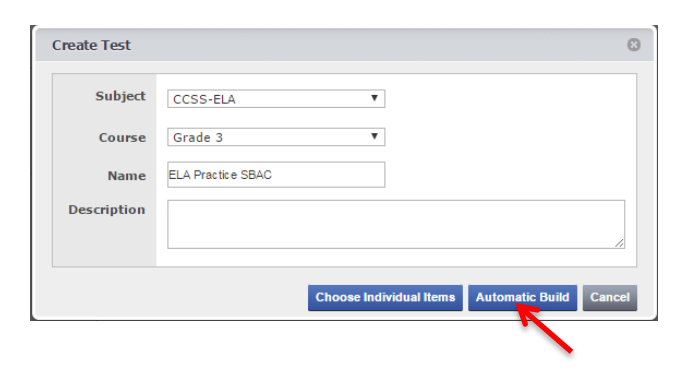

**<u>Step 4</u>**: Select the strand and/or claim that you want from the drop down menus on the left hand side of the page to narrow your search.

| 🔒 OARS ++ Assessment | S               |                   |
|----------------------|-----------------|-------------------|
| OARS                 | Assessments     | , I Reports ≡     |
| 2015-2016 🔻 🔍 🛛 Ros  | ster 🔻 🔪 Mokler |                   |
| 🛱 Options            | <               | ELA Practice SBAC |
| Subject & Grade      | 4               | 🕅 Choose Item     |
| CCSS-ELA             | •               | 3343 Items F      |
| Grade 3              | •               | Add               |
| Strands & Standard   |                 |                   |
| All Strands          |                 |                   |
| All Standards        | •               |                   |
| Claim & Target       |                 |                   |
| All Claims           | 4               |                   |
| All Targets          | •               |                   |

<u>Step 5</u>: Select the number of questions you want from each standard. When done, click "+ Add Items" then Click "Done"

| A Practice SBAC   0 Items on Test |                        |              | Search 2 🙂 Filter |                                      |  |
|-----------------------------------|------------------------|--------------|-------------------|--------------------------------------|--|
| * Choose Items                    | × Auto                 | omatic Build |                   | Done                                 |  |
| 110 Items Four                    | <sup>nd</sup> <b>1</b> |              |                   | 🕈 Add Items 🔰 🛱 Group By             |  |
| Add                               | ÷ u ÷                  | Q \$         | Item Bank         | Standard                             |  |
| 3 3                               | 8 0                    | 0            | INSPECT           | CCSS-ELA 3 RF.3d - Read grade-appr   |  |
| 2 2                               | 4 0                    | 0            | INSPECT           | CCSS-ELA 3 RF.4a - Read on-level tex |  |
| e                                 | 4 0                    | 0            | INSPECT           | CCSS-ELA 3 RF.4b - Read on-level pr  |  |
| 0 2                               |                        |              |                   |                                      |  |

INSPECT will generate a test for you and you have the option to:

- Save the test
- View the test booklet
- Add items
- Remove items
- Swap item for another similar question